Get Notifications from the School on your Handphone! How to Set-up Mobile Notification for your iPhone or Android

- Setting up the app on your smart phone

   a. Download the app 'MCO Connect' from iTunes (iPhones) or from Google Play Store (Androids).
  - b. Install the app and tap on the icon to register your account.
  - c. User Type : [Select Student, Father, Mother or Guardian]
    Login ID : [your child's NRIC or ID]
    School ID : SASS
    Password : \*\*\*\*\*\*\* [your son's login password]
    Click 'Register'

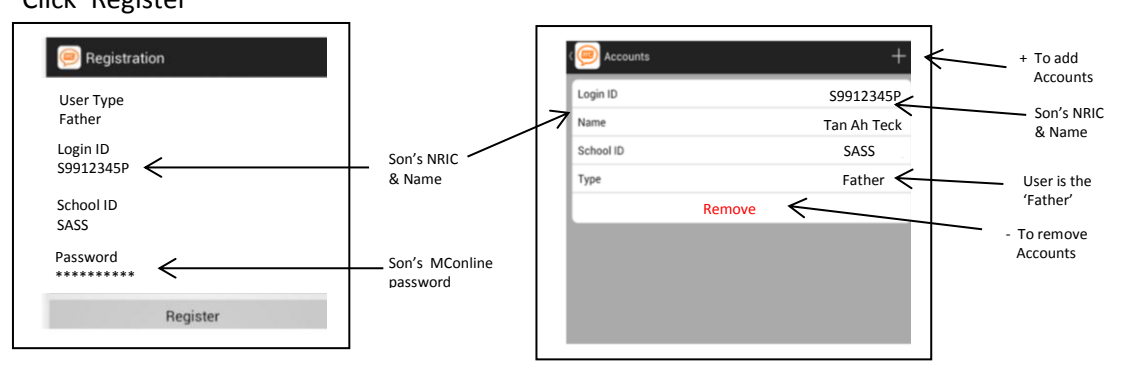

- d. If you have 2 sons in SASS, you can add another account for the other son using the [+]. Search for "Accounts" on your app. Proceed to register as earlier but this time using the 2<sup>nd</sup> son's login ID details.
- e. You can remove [ ] any of the accounts should you not require them anymore.

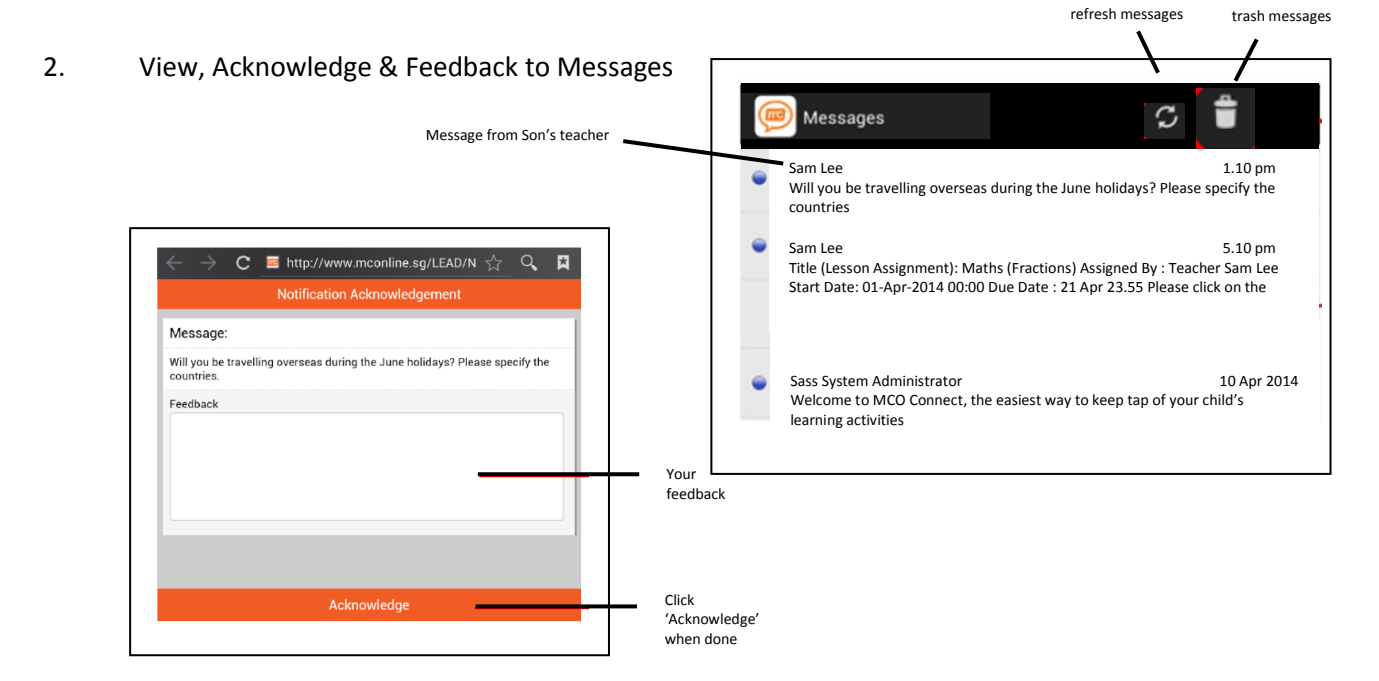

Thank you. For any enquiries, please contact your son's Form Teacher.